# INSTRUCTIVO

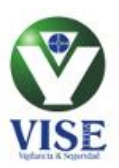

#### USO CENTRO DE SOPORTE VISE LTDA

#### 1. INGRESO A PLATAFORMA

- 1.1. Abra un navegador web (Internet Explorer o Google Chrome)
- 1.2. Ingrese la dirección del servidor Web

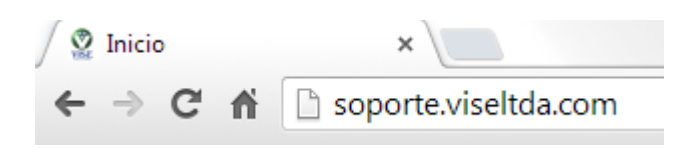

1.3. Ingrese el nombre de usuario y clave

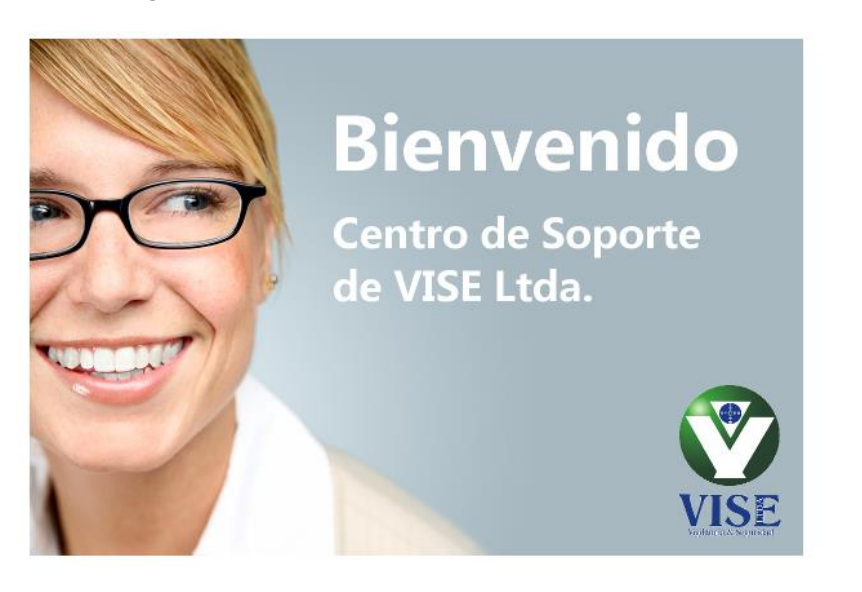

Usuario: No. de cédula

Contraseña: No. de cédula

- 1.4. Haga click en el botón "Identifíquese" o presione Enter.
- 1.5. La pantalla después de ingresar será la siguiente

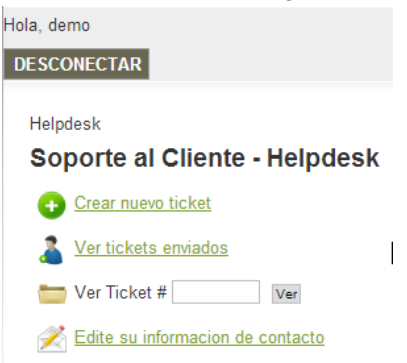

| Usuario       |  |
|---------------|--|
| Contraseña    |  |
| Recuérdeme    |  |
| Identificarse |  |

¿Recordar contraseña? ¿Recordar usuario?

### 2. ACTUALIZACIÓN DE DATOS (SOLO SE HACE LA PRIMERA VEZ)

2.1. Haga click en el link "Edite su información de contacto"

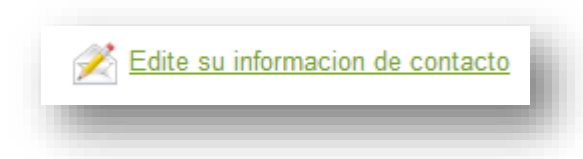

2.2. Seleccione el *departamento al que pertenece* y posteriormente haga click en el link "Edit".

| Perfil de Usuario   |                        |  |  |  |  |  |  |  |
|---------------------|------------------------|--|--|--|--|--|--|--|
| Informacion usua    | ario Joomla Edit       |  |  |  |  |  |  |  |
| Nombrey apellido    | Nombrey apellidodemo   |  |  |  |  |  |  |  |
| Nombre Usuariodemo  |                        |  |  |  |  |  |  |  |
| E-Mail              | E-Maildemo@vise.com.co |  |  |  |  |  |  |  |
| Perfil Usuario He   | lpdesk                 |  |  |  |  |  |  |  |
| Telefono            |                        |  |  |  |  |  |  |  |
| Telefono particular |                        |  |  |  |  |  |  |  |
| Telefono celular    |                        |  |  |  |  |  |  |  |
| Localizador Pager   |                        |  |  |  |  |  |  |  |
| Ubicacion 1         |                        |  |  |  |  |  |  |  |
| Ubicacion 2         |                        |  |  |  |  |  |  |  |
| Departmento         | Almacén 🔹              |  |  |  |  |  |  |  |

Los demás datos de contacto son opcionales, pero pueden ser diligenciados.

2.3. Diligencie los campos requeridos

| Nombre: *           |                 |       |  |  |
|---------------------|-----------------|-------|--|--|
| demo                |                 |       |  |  |
| Nombre de usuario   |                 |       |  |  |
| demo                |                 |       |  |  |
| Contraseña: (opcio  | nal)            |       |  |  |
| Confirme la contras | eña: (opcional) |       |  |  |
| Dirección de correc | electrónico: *  |       |  |  |
| demo@vise.cor       | 1.00            |       |  |  |
|                     |                 | · · · |  |  |

Debe diligenciar el campo "Dirección de correo electronico" para hacer uso del sistema. Si desea puede cambiar su contraseña.

#### 2.4. Presione el botón <Enviar>

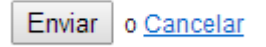

2.5. Una vez guardados los cambios, haga click sobre el link "Regresar al Centro de Soporte"

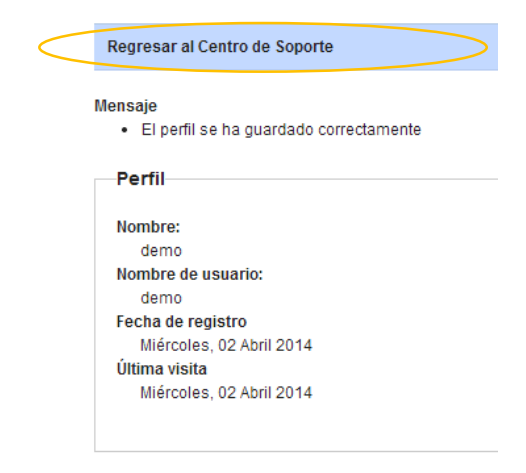

#### 3. CREAR NUEVO REQUERIMIENTO

3.1. Haga click en el link "Crear nuevo ticket"

|   | Hola, demo                                |
|---|-------------------------------------------|
|   | DESCONECTAR                               |
|   | Helpdesk<br>Soporte al Cliente - Helpdesk |
| < | Crear nuevo ticket                        |
|   | Ver tickets enviados                      |
|   | Cer Ver Ticket #                          |
|   | 🗩 Edite su informacion de contacto        |

3.2. Verifique sus datos de contacto y seleccione la categoría del requerimiento.

#### Soporte al Cliente - Helpdesk

| Nuevo Ticket        |                  |   |   |               | Crear Imprimir       | Cerrar Actualizar I | nicio |
|---------------------|------------------|---|---|---------------|----------------------|---------------------|-------|
| Informacion de Cont | acto             |   |   | Clasificacion |                      |                     |       |
| Nombre Usuario:     | demo             | * | < | Categoria:    | Seleccione Categoria | •                   | *     |
| E-Mail:             | demo@vise.com.co | × |   | Status:       |                      |                     |       |
| Departmento:        | Almacén          | * |   |               |                      |                     |       |
| Ubicacion:          |                  |   |   |               |                      |                     |       |
| Telefono:           |                  |   |   |               |                      |                     |       |
|                     |                  |   |   |               |                      |                     |       |
|                     | Ņ                |   |   |               |                      |                     |       |
|                     | 4                |   |   |               |                      |                     |       |
|                     |                  |   |   |               |                      |                     |       |

3.3. Asigne un título o asunto al caso y realice la descripción del problema o solicitud al área de sistemas.

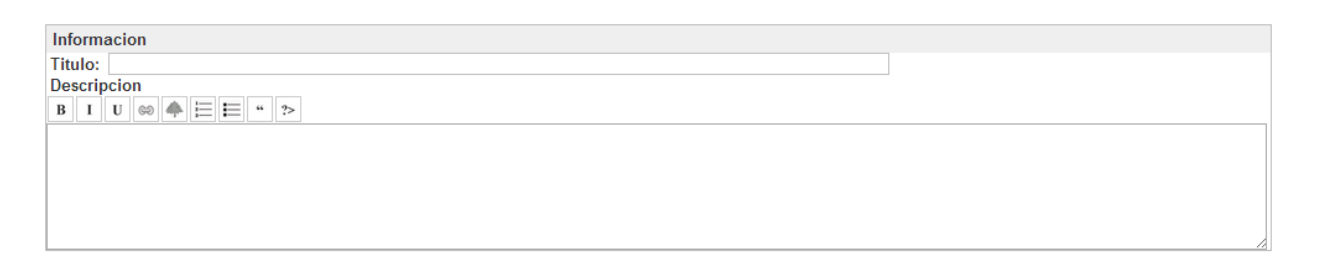

3.4. Haga click en el botón <Crear>

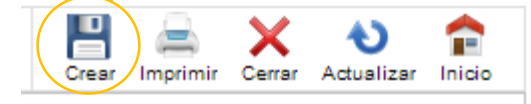

3.5. Visualizará confirmación del registro con el número de ticket asignado y recibirá vía correo electrónico los datos del mismo.

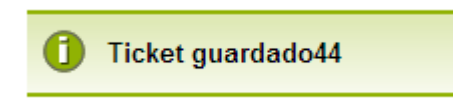

#### 4. SEGUIMIENTO DE CASOS

4.1. Haga click sobre el link "Ver tickets enviados"

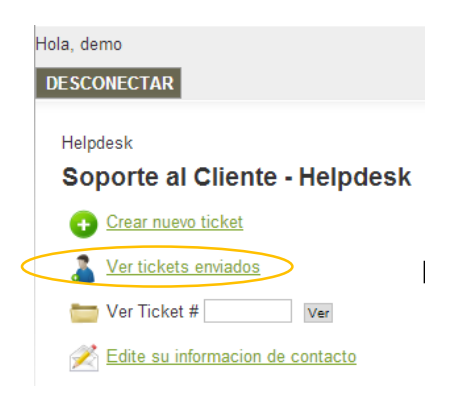

4.2. Visualizará los datos del caso, el ingeniero de soporte asignado y puede hacer seguimiento de su avance mediante esta opción.

| Ticket presentado por demo (1) |               |                |         |                     |                     |             | Imprimi Inicio Crear |
|--------------------------------|---------------|----------------|---------|---------------------|---------------------|-------------|----------------------|
| ID                             | <u>Titulo</u> | <u>Usuario</u> | Rep     | Ingresado           | Actualizado         | Prioridad 🔮 | Status               |
| 44                             | Prueba        | demo           | cllanos | 2014-04-02 15:13:26 | 2014-04-02 15:13:26 | 2 - NORMAL  | NUEVO                |

Para regresar al inicio presione la opción <Inicio>

## 5. SALIR DEL APLICATIVO

5.1. Haga click sobre el link "DESCONECTAR"

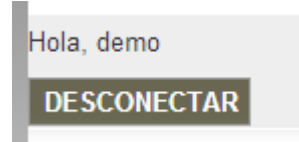